## 关于 2018 年 6 月全国大学生外语四六级考试

## 缴费及信息确认工作的通知

各学院、研究生部:

为方便学院管理及学生操作,本学期四六级考试缴费依旧使用支付宝学生单 独缴费。具体要求如下:

### 一、考试报名收费标准

英语四级 13 元/人;英语六级 15 元/人,日语、德语、俄语四级 15 元/人。继续教育学院学生:英语四级 40 元/人;英语六级 45 元/人;

#### 二、缴费程序

1、3月10日6:00起至3月20日24:00,学生报名,具体要求不变。

2、3月21日15:00至3月25日24:00,学生使用支付宝缴费,流程见附件。

3、3月26日14:00前,财务处将缴费名单返回教务处后,分学院发放,教务员在系统中进行确认操作。

4、3月28日16:00前,教务员完成确认操作,与教务科核对报名人数。

#### 三、注意事项

1、如遇到缴费问题,请联系财务处李老师,83116192。

2、如遇到**报名资格问题**,请联系教务处教务科: 83116299、83116071 或前 往教学楼 C 楼 280 室处理。

3、没有缴费或缴费后没有进行确认的学生,视为自动放弃报名资格,不退 还报名费。

4、特别提醒:请告知缴费的同学务必扫描本通知附件中的二维码,切勿轻 信其他渠道的二维码,防止上当受骗。

> 教务处 财务处 2018年3月21

# 支付宝缴纳四六级报名费流程

1. 打开支付宝界面,点击扫一扫,扫描二维码。

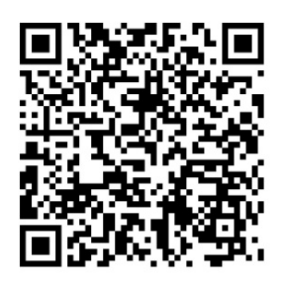

附件:

2. 扫描二维码后进入界面如下,正确填写学号、姓名信息并点击"确定"按钮。

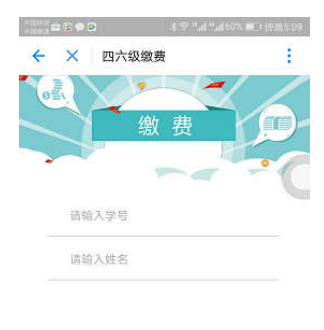

|                           | \$300m |    |                 |  |
|---------------------------|--------|----|-----------------|--|
|                           |        | 确定 |                 |  |
| $\mathbf{Y}_{\mathbf{i}}$ |        | 0  | $\triangleleft$ |  |

 学号、姓名等信息验证成功后进入界面如下。接下来,核对缴费金额、缴费类别、姓名、 学号等信息,核对无误后点击"确认提交"按钮。

|      | 2 A 7 104 104    | -19 m - 10/20 (09) |
|------|------------------|--------------------|
| ← ×  | 四六级缴费            | 1                  |
| 入学年份 | 无数据              |                    |
| 年级   | 无数据              | 1                  |
| 院系   | 政府管理学院           |                    |
| 专业   | 社会工作             |                    |
| 班级名称 | 15社工2班           |                    |
| 应收款  | 13               |                    |
|      | 确认提交             | 3                  |
|      |                  |                    |
| 1    | <mark>ا</mark> ر | ( <u>-</u> )<br>Бе |
| ~    |                  | 1                  |

 提交成功后进入支付宝缴费界面,输入支付宝密码完成缴费。
注:如个别同学无支付宝账号,可以让有支付宝账号的同学帮助完成缴费。帮助其他同 学缴费时可以点击上图右下角的"注销"按钮退出上图界面,以便完成帮助其他同学缴 费。